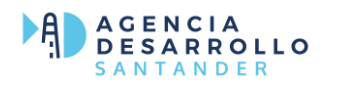

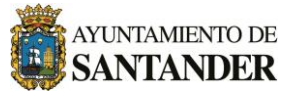

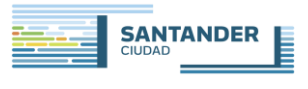

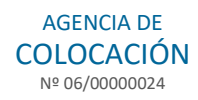

# MANUAL DE USO DEMANDANTES DE EMPLEO

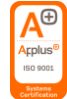

### INDICE

- I. ¿Cómo puedo inscribirme como demandante de empleo?
- II. Mis ofertas ¿Cómo puedo inscribirme a las ofertas de trabajo?
- III. Mis cursos
- IV. <u>Mis renovaciones</u>
- V. <u>Descarga/solicita documentación</u>

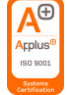

## ¿Cómo puedo inscribirme como demandante de empleo?

Aquí puedes ver la página principal de nuestra página web:

AGENCIA DE DESARROLLO DE SANTANDER (agenciadesarrollosantander.es)

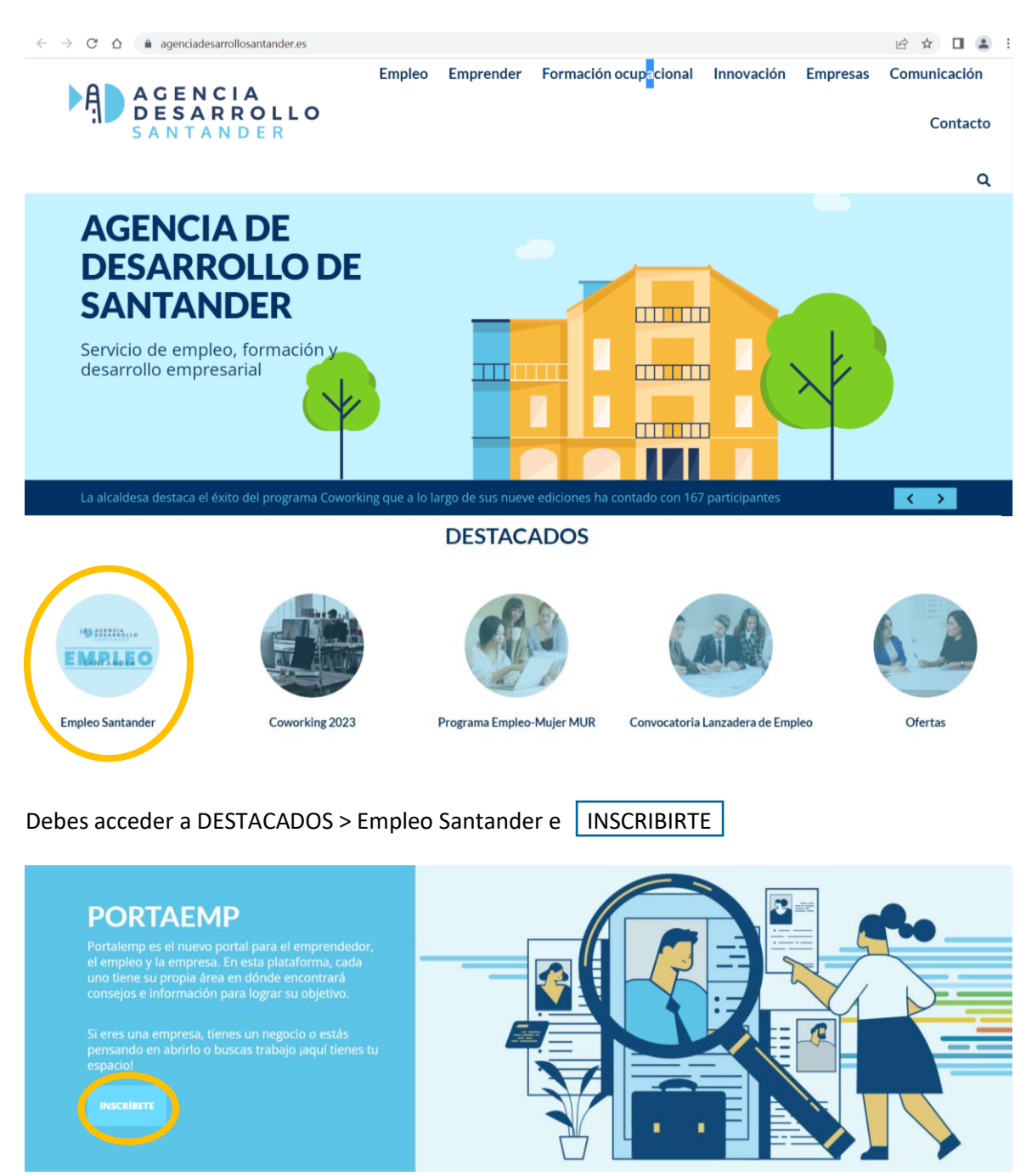

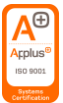

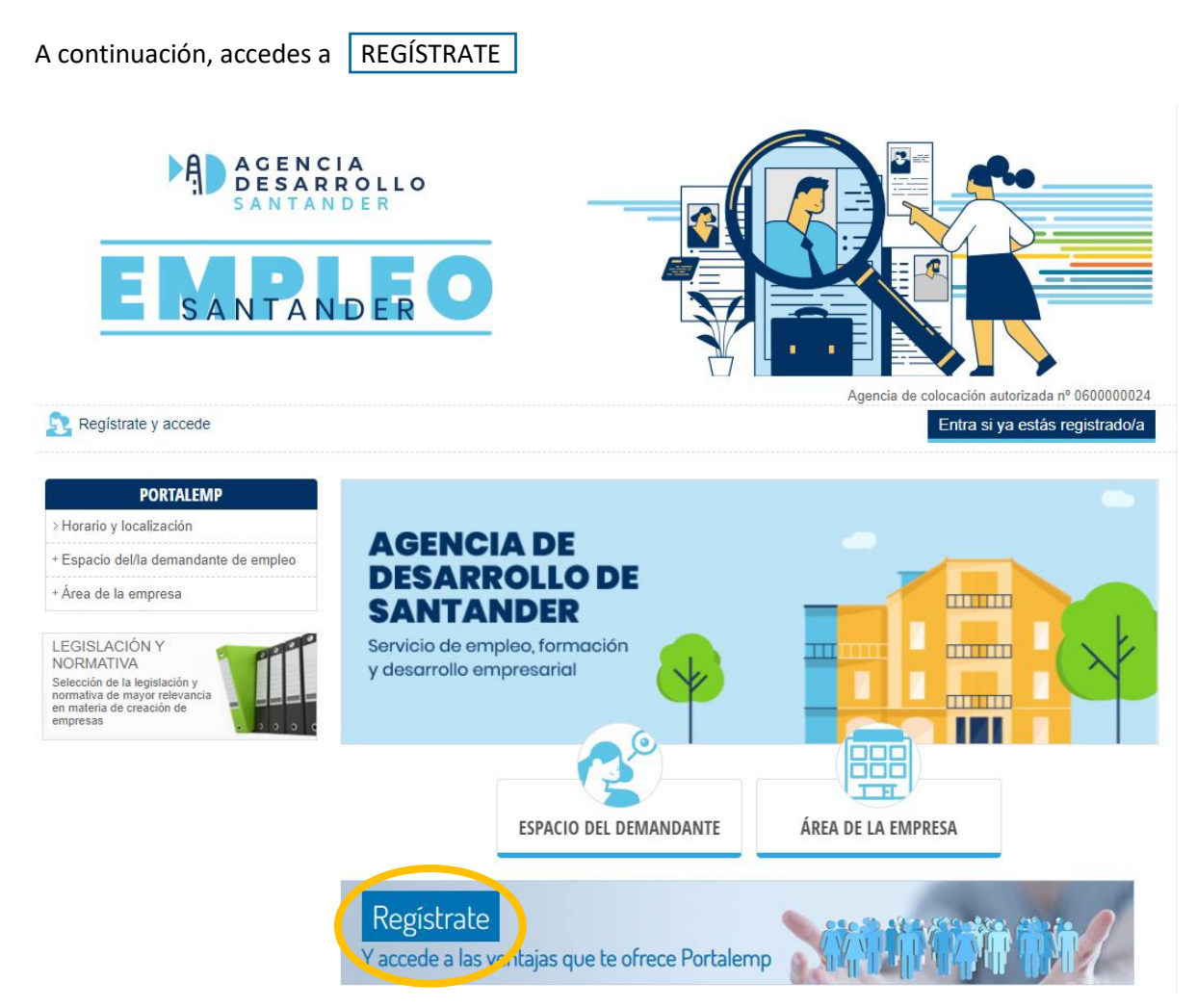

#### O también puedes acceder directamente a través de santander.portalemp.com

# ÚLTIMAS OFERTAS

| Fecha      | Oferta                                                  | Estado oferta |
|------------|---------------------------------------------------------|---------------|
| 24/04/2023 | PERSONAL ENFERMERÍA- DUE (CENTRO RESIDENCIAL LA PEREDA) | Abierta       |
| 24/04/2023 | PINTORES OFICIALES PRIMERA HOLANDA (DB WORK)            | Abierta       |
| 24/04/2023 | FONTANEROS OFICIALES DE PRIMERA- HOLANDA (DB WORK)      | Abierta       |
| 24/04/2023 | SOLDADORES OFICIALES DE PRIMERA- HOLANDA                | Abierta       |
| 24/04/2023 | PERSONAL ADMINISTRATIVO (SANTANDER TELEPORT)            | Abierta       |
| 24/04/2023 | RECEPCIONISTA (CENTRO RESIDENCIAL LA PEREDA)            | Abierta       |
| 21/04/2023 | FONTANERO (ENSOLNOR)                                    | Abierta       |
| 18/04/2023 | MECÁNICO                                                | Abierta       |

#### Ver todas las ofertas

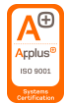

#### Una vez dentro, selecciona el perfil REGISTRO COMO DEMANDANTE DE EMPLEO

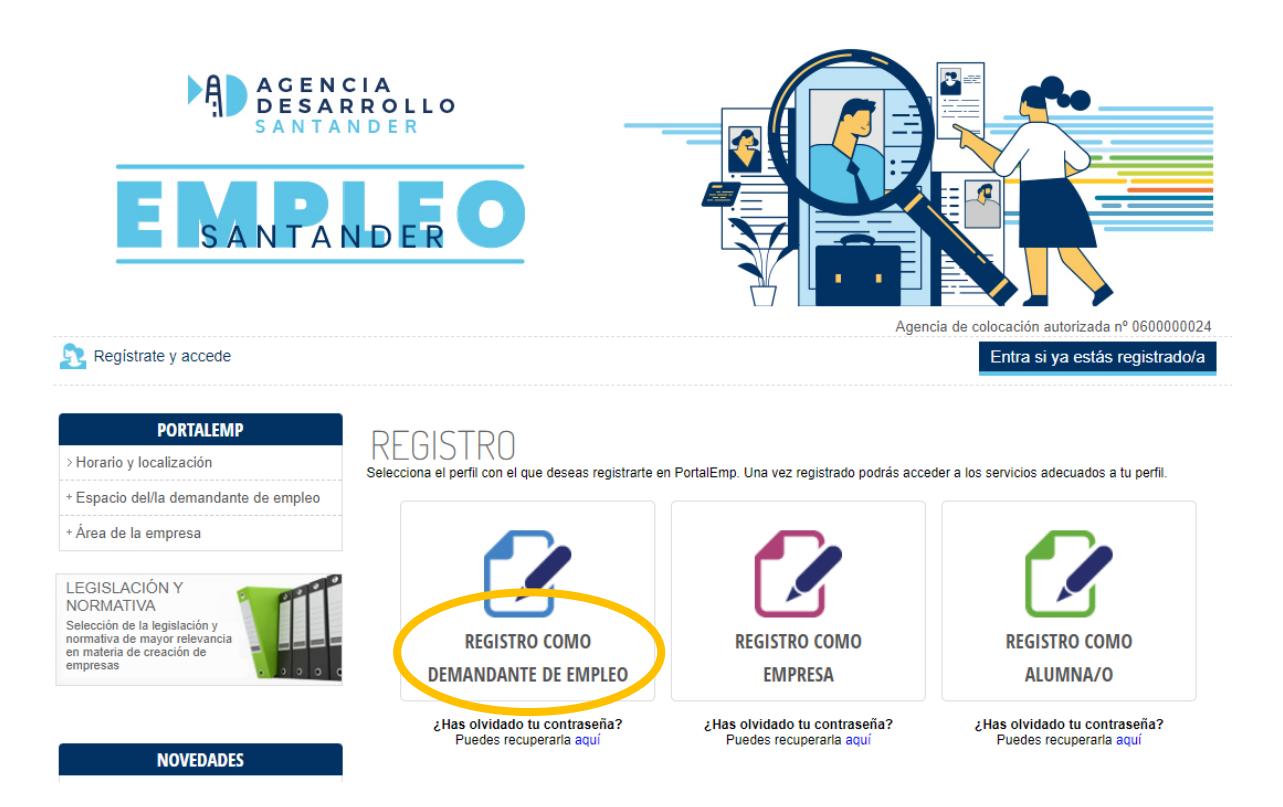

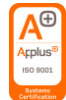

Y rellena todos los campos. Una vez rellenados, le das al botón verde **REGISTRARME** y continúas con los siguientes apartados que te pide el portal.

| DODTALEMO                                                             |                                |                                                                                                    |
|-----------------------------------------------------------------------|--------------------------------|----------------------------------------------------------------------------------------------------|
| > Horario y localización                                              | REGISTRO DE                    | IMANDANTE DE EMPLEO                                                                                                    |
| * Espacio del/la demandante de empleo                                 | BECIO > REGISTRO               |                                                                                                    |
| * Área de la empresa                                                  | Los campos marcados con        | asterisco (*) son obligatorios                                                                                                    |
|                                                                       |                                |                                                                                                    |
| LEGISLACIÓN Y<br>NORMATIVA                                            | DATOS DE ACCES                 |                                                                                                    |
| Selectión de la legislación y                                         | Su e-mail *                    |                                                                                                    |
| en materia de creación de empresas                                    | Comprobar email                | Environment of another a sets counts do counts and such a star of any interview in the                                                                                                    |
|                                                                       |                                | Eminaremos un mentaje a esta cuenta de correo para poder activar su inscripcion. Ademas,<br>utilizarentos dicho email para recordarle su contraseña en caso de necesitarlo, o para comunicarno<br>con isted al ad lo autorita: |
|                                                                       | Su contraseña *                | Mostrar la contraseña                                                                                                    |
| NOVEDADES                                                             |                                | La contrateña ha de tener entre 6 y 20 caracteres y debe estar formado por números, letras                                                                                                    |
| <ul> <li>El Salario Minimo Interprofesional y<br/>al IDREM</li> </ul> |                                | minusculas, ietras mayunculas y simbolos                                                                                                    |
| > Novedades para los autónomosias                                     | DATOS PERSONAL                 | ES                                                                                                    |
| en el 2019. Real Decreto Ley 28/2018                                  | Número documento ident         | itad t                                                                                                    |
|                                                                       | Comresher documento de         | DNI V                                                                                                    |
|                                                                       | Nombra *                       |                                                                                                    |
|                                                                       | NUMBRE                         |                                                                                                    |
|                                                                       | Primer apellido *              |                                                                                                    |
|                                                                       | Segundo apellido               |                                                                                                    |
|                                                                       | Sexo *                         | SELECCIONE.                                                                                                    |
|                                                                       | Fecha de nacimiento *          | differentiere                                                                                                    |
|                                                                       | Dais de nacionalid             |                                                                                                    |
|                                                                       | Pais de nacionalidad           | España +                                                                                                    |
|                                                                       | Estado actual *                | SELECCIONE                                                                                                    |
|                                                                       | ¿Percibe prestación por        | O Si   O No                                                                                                    |
|                                                                       | desempleo?                     |                                                                                                    |
|                                                                       | Nivel formación<br>académica * | Selectione                                                                                                    |
|                                                                       | Mi perfil ①                    |                                                                                                    |
|                                                                       |                                |                                                                                                    |
|                                                                       |                                |                                                                                                    |
|                                                                       |                                |                                                                                                    |
|                                                                       | DATOS DE CONTA                 | сто                                                                                                    |
|                                                                       | Telifono filo                  |                                                                                                    |
|                                                                       | Telle and the                  |                                                                                                    |
|                                                                       | reletono movil -               |                                                                                                    |
|                                                                       | ¿Tiene Whatsapp?*              | Ha de indicar al menos un teléfono móul o un teléfono fijo                                                                                                    |
|                                                                       | Provincia *                    | CANTABDIA                                                                                                    |
|                                                                       | I confident de presidencia l   |                                                                                                    |
|                                                                       | Localidad de residencia        | Santander                                                                                                    |
|                                                                       | Domicilio *                    |                                                                                                    |
|                                                                       | Número *                       |                                                                                                    |
|                                                                       | Duerta blomus atc              |                                                                                                    |
|                                                                       | Poena, bioque, etc.            |                                                                                                    |
|                                                                       | Código postal *                |                                                                                                    |
|                                                                       |                                |                                                                                                    |
|                                                                       | ACEPTACIÓN DE                  | CONDICIONES                                                                                                    |
|                                                                       | 🗆 He leido, entiendo y a       | acepto la política de privacidad y el aviso legal                                                                                                    |
|                                                                       |                                |                                                                                                    |
|                                                                       | PROTECCIÓN DE                  | DATOS                                                                                                    |
|                                                                       |                                | BE D. TRATALIEUTO DE CUE DATOS REPORTE                                                                                                    |
|                                                                       | INFORMALION BASICA SOE         | RE EL INVINIENTO DE JUS DRIUS PERSURALES                                                                                                    |
|                                                                       | Responsable Ay                 | untamiento de Santander                                                                                                    |
|                                                                       | Derechos Ac                    | ceso, rectificación, supresión, oposición, limitación vío portabilidad                                                                                                    |
|                                                                       | Información detallada Mi       | is información en la <u>política de privacidad</u>                                                                                                    |
|                                                                       |                                |                                                                                                    |
|                                                                       | Plataforma, siendo estos       | mente la veracidad de los datos, información y documentos que indico y adjunto a esta<br>últimos copia fiel del original. Doy mi consentimiento al tratamiento de mis datos de carácte                                         |
|                                                                       | personal                       |                                                                                                    |
|                                                                       |                                |                                                                                                    |
|                                                                       |                                |                                                                                                    |
|                                                                       |                                |                                                                                                    |
|                                                                       | No soy un robot                | <u>C</u>                                                                                                    |
|                                                                       | 110 003 0110000                | reCAPTCHA<br>privatisar - tarress                                                                                                    |
|                                                                       | Registrarmo                    |                                                                                                    |
|                                                                       | ENGINE AND A                   |                                                                                                    |

**Recibirás un correo de confirmación al e-mail que has puesto de contacto**. Tendrás que abrirlo y seguir los pasos para continuar con el proceso.

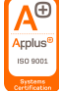

Una vez registrado, tendrás que acceder a <u>santander.portalemp.com</u> e identificarte con tu mail y contraseña.

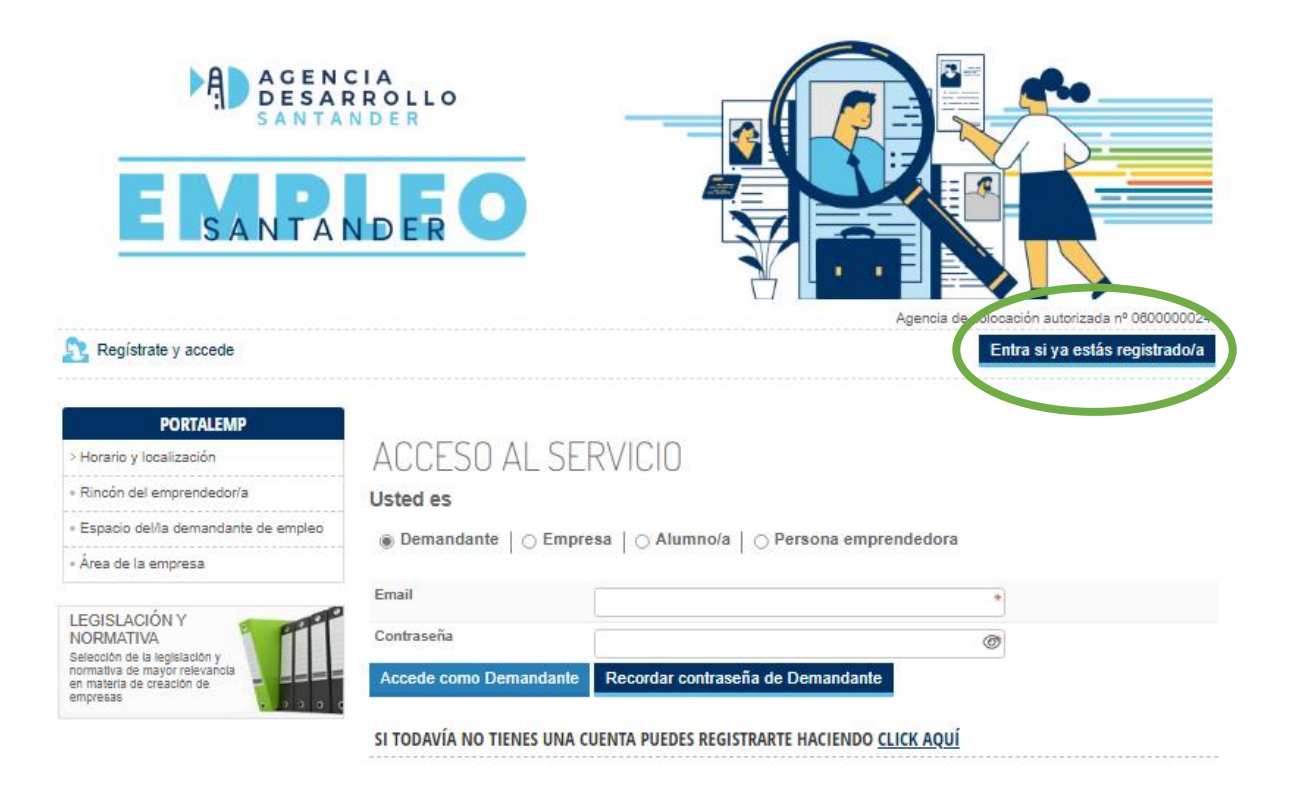

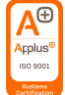

Ahora ve a MI PANEL > Mis datos y cumplimenta cada uno de los apartados con toda la información.

Este paso es realmente importante, ya que será lo que nos aparecerá de tu perfil cuando hagamos una búsqueda.

| MI PANEL                           | 1.              | 2.                     | 3.                                |         | 5       | 6         | 7.         |
|------------------------------------|-----------------|------------------------|-----------------------------------|---------|---------|-----------|------------|
| > Mis ofertas                      | Datos generales | Experiencia<br>Iaboral | Estudios y otros<br>conocimientos | ldiomas | Carnets | Intereses | Documentos |
| > Mis cursos                       | DATOC           |                        |                                   |         |         |           |            |
| > Mis renovaciones                 | UAIUS (         | JENERAI<br>Atos        | _ES                               |         |         |           |            |
| > Descarga/solicita documentación  |                 |                        |                                   |         |         |           |            |
| > Preferencias de cursos formación | Los campos ma   | rcados con asteris     | co (*) son obligatorios           | 3       |         |           |            |

Rellena los DATOS PERSONALES Y DE CONTACTO y no olvides mantenerlos actualizados, dado que puede hacernos perder una oportunidad laboral.

Para pasar de pestaña, clica en el botón verde Apartado siguiente << Apartado anterior Apartado siguiente >> 3 5 6 Experiencia laboral Estudios y otros conocimientos Datos generales Idiomas Carnets Intereses Documentos EXPERIENCIAS LABORALES Añadir experiencia laboral Cumplimenta todas las EXPERIENCIAS LABORALES que sean relevantes en tu búsqueda de empleo. Haz clic en Añadir experiencia laboral y no olvides actualizarlo.

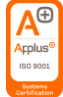

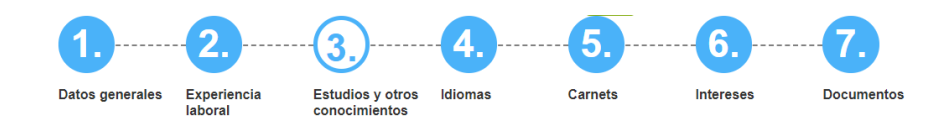

# FORMACIÓN REGLADA

#### Añadir formación reglada

#### - FORMACIÓN REGLADA

| Grado formativo *       | Selecciona |
|-------------------------|------------|
| Centro                  |            |
| Estudios en curso       |            |
| Formación homologada    |            |
| Fecha de finalización * | dd/mm/yyyy |
| Observaciones           |            |
| Guardar Atrás           |            |

# FORMACIÓN COMPLEMENTARIA

| Añadir curso/conocimiento           |            |  |  |  |  |
|-------------------------------------|------------|--|--|--|--|
| — FORMACIÓN COMPLEM                 | ENTARIA    |  |  |  |  |
| Tipo *                              | Seleccione |  |  |  |  |
| Observaciones                       | e          |  |  |  |  |
| Guardar Guardar y añadir otro Atrás |            |  |  |  |  |

A continuación, completa el apartado titulado ESTUDIOS Y OTROS CONOCIMIENTOS referente a los estudios, debes de presionar en Añadir formación reglada y rellenar todos los campos que aparezcan y clicar en Guardar.

Después pasamos a CURSOS Y CONOCIMIENTOS, donde se introducen los datos referentes a formación no reglada. Fíjate bien y pulsa si es un conocimiento o un curso lo que quieres guardar.

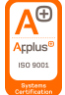

Recuerda guardar cada vez que introduzcas un nuevo ítem. Puedes editar los campos siempre que quieras pulsando en "Editar elemento" o eliminar la información grabada en "Eliminar elemento"

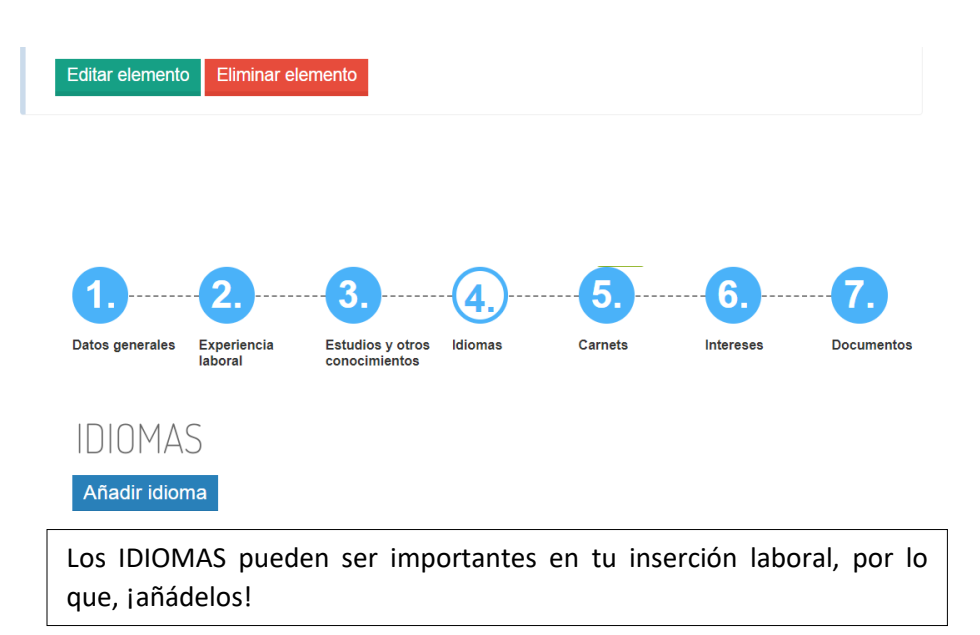

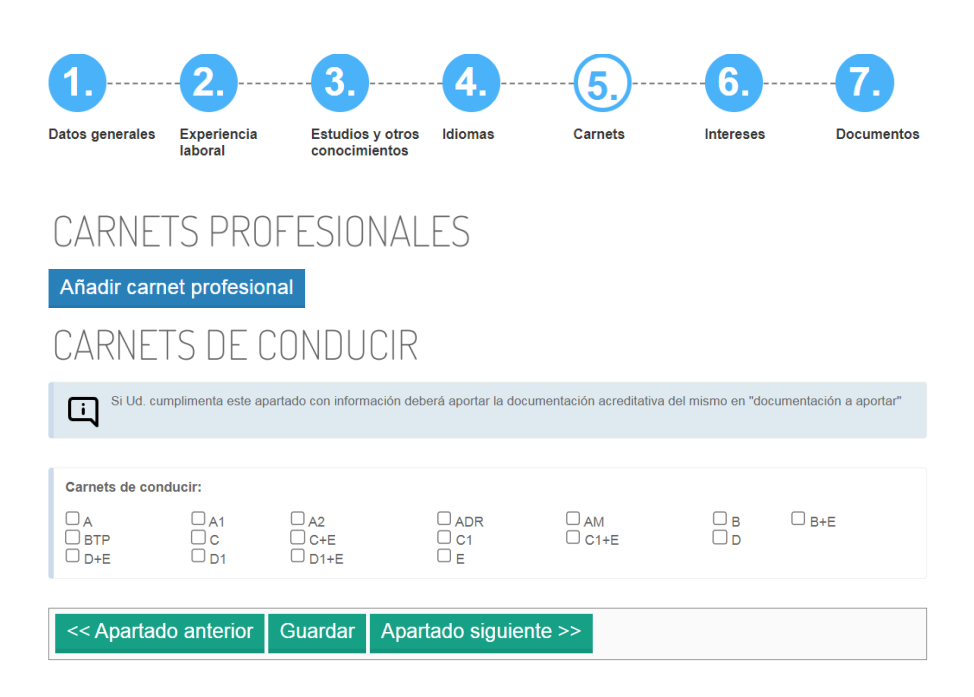

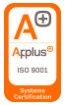

#### Casi estamos finalizando, sólo falta que nos indiques OCUPACIONES DE INTERÉS, así como INTERESES LABORALES Y FORMATIVOS

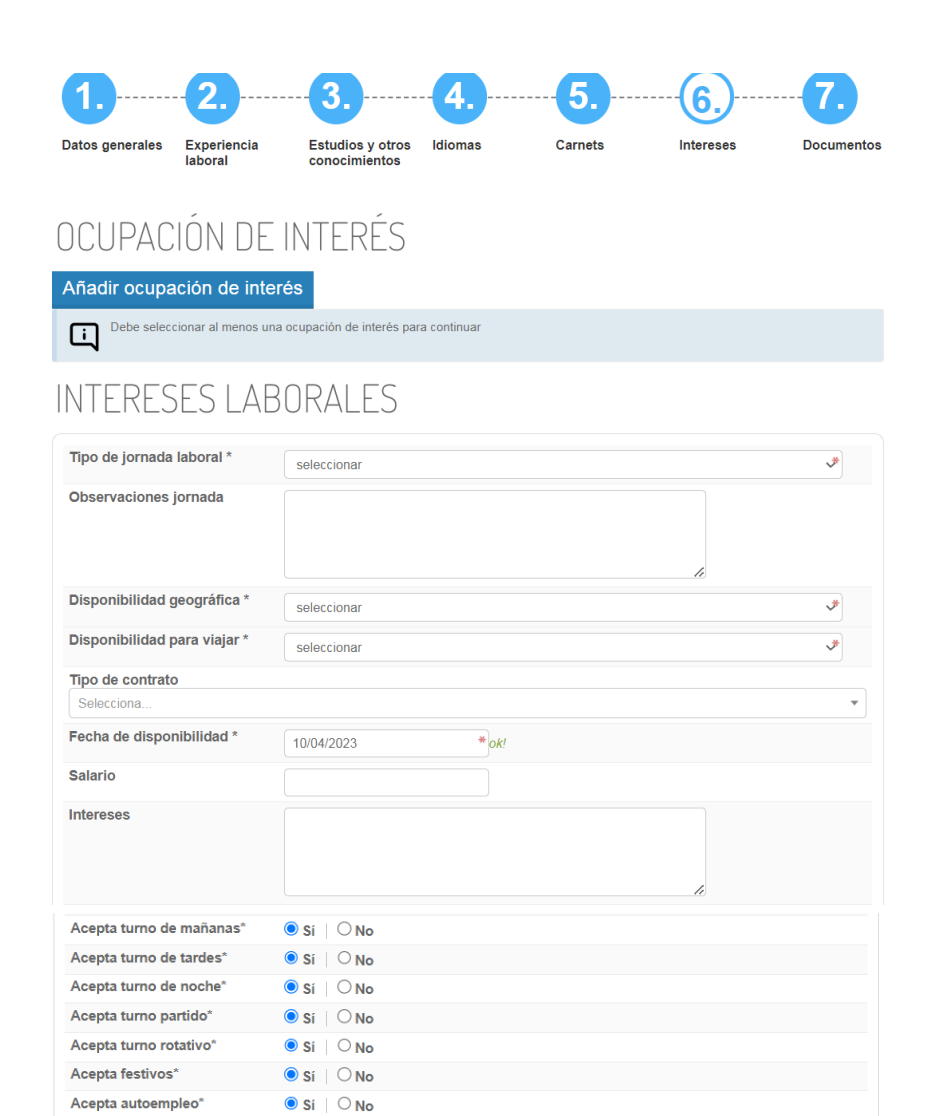

Agencia Desarrollo Santander Villaflorida. C/ Magallanes, 30 - 39007 Santander https://santander.portalemp.com Tel. 942 20 30 30 Extensión 2 adl-orientacionlaboral@santander.es

● Sí | ○ No

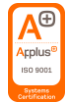

Acepta teletrabajo\*

## INTERESES FORMATIVOS

| Seleccione sus preferencias de formación |                                         |                                            |  |  |
|------------------------------------------|-----------------------------------------|--------------------------------------------|--|--|
| Actividades físicas y deportivas         | Administración y gestión                | Agraria                                    |  |  |
| Artes gráficas                           | Artes y artesanías                      | Comercio y Marketing                       |  |  |
| Edificación y obra civil                 | Electricidad y electrónica              | Energía y agua                             |  |  |
| Eabricación mecánica                     | Hostelería y turismo                    | □ Idiomas                                  |  |  |
| Imagen personal                          | Imagen y sonido                         | Industrias alimentarias                    |  |  |
| Industrias extractivas                   | Informática y comunicaciones            | Instalación y mantenimiento                |  |  |
| Adera, mueble y corcho                   | Marítimo pesquera                       | Química                                    |  |  |
| Sanidad                                  | Seguridad y medio ambiente              | Servicios socioculturales y a la comunidad |  |  |
| Textil, confección y piel                | Transporte y mantenimiento de vehículos | □ Vidrio y cerámica                        |  |  |
|                                          |                                         |                                            |  |  |
|                                          |                                         |                                            |  |  |

<< Apartado anterior Guardar Apartado siguiente >>

A continuación, puedes introducir documentación adicional.

Una vez todo rellenado, es importante GUARDAR para finalizar con el proceso de inscripción.

Para saber que tu inscripción ha sido realizada con éxito, fíjate que te aparezca el % de finalización del demandante en color verde.

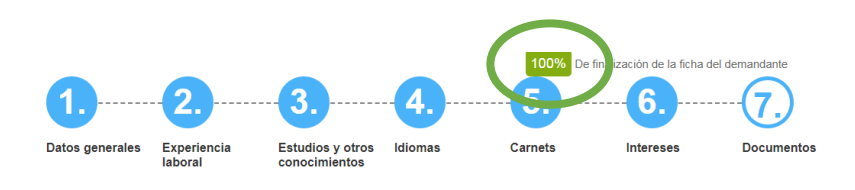

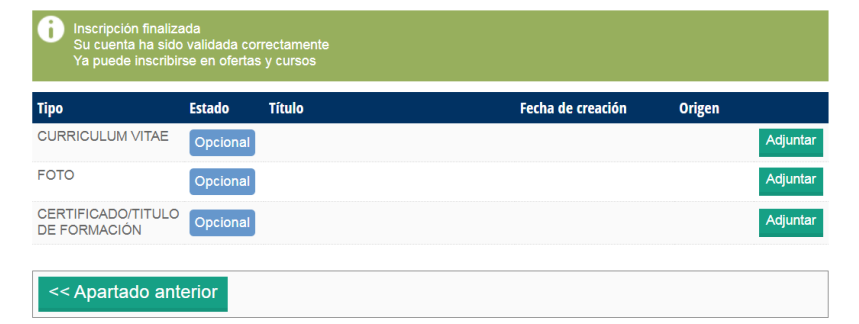

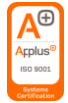

## Mis ofertas ¿Cómo puedo inscribirme a las ofertas de empleo?

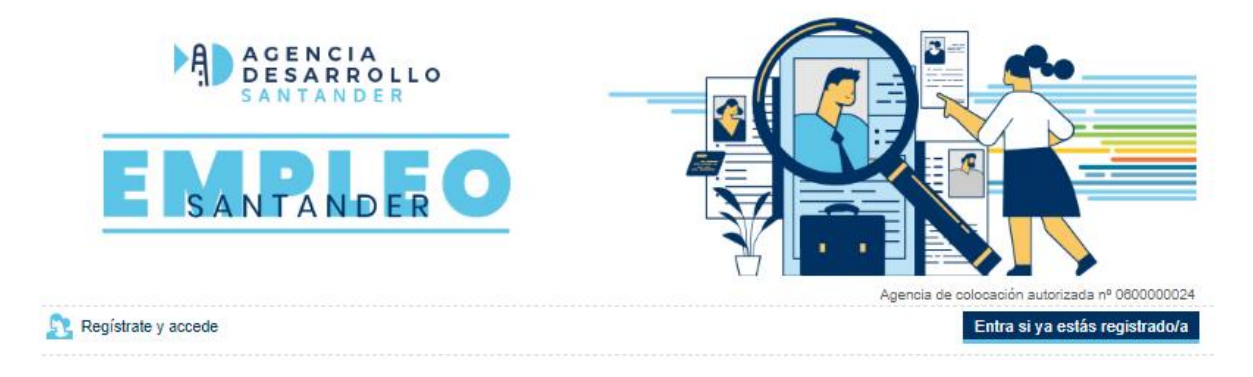

Para inscribirte en las ofertas de empleo, debes iniciar sesión escribiendo tu mail y tu contraseña.

Una vez iniciada la sesión, deberás entrar en BUSCAR OFERTAS DE EMPLEO, donde podrás ver todas las ofertas y entrar en cada una de ellas para ver los datos que se facilitan, con el fin de conocer mejor el puesto de trabajo ofertado.

Si la oferta te interesa, debes presionar en PREINSCRIBIRME EN LA OFERTA. Una vez hecho esto, ya estarás inscrito y podrás hacer el seguimiento en el listado de Mis ofertas. Te lo muestro a continuación:

| _                                  |                      |                      | l                       | 100% De finalización | n de la ficha del demandante |
|------------------------------------|----------------------|----------------------|-------------------------|----------------------|------------------------------|
| 💼 MI PANEL                         | MIS OFFR             | ντas                 |                         |                      |                              |
| > Mis datos                        | A INICIO > MIS OFERI | TAS                  |                         |                      |                              |
| > Mis ofertas                      |                      |                      |                         |                      |                              |
| > Mis cursos                       | Fecha inscripción    | Oferta               | l                       | Estado oferta        | Estado candidato             |
| > Mis renovaciones                 |                      |                      |                         |                      |                              |
| > Descarga/solicita documentación  |                      |                      |                         |                      |                              |
| > Preferencias de cursos formación |                      |                      |                         |                      |                              |
|                                    |                      |                      |                         |                      |                              |
|                                    |                      |                      |                         |                      |                              |
|                                    |                      |                      |                         |                      |                              |
|                                    |                      | Agencia Desarrollo   | o Santander             |                      |                              |
|                                    | Villaflori           | da. C/ Magallanes, 3 | 30 - 39007 Santander    |                      |                              |
|                                    | I                    | nttps://santander.p  | ortalemp.com            |                      |                              |
|                                    | Tel. 942 20 30 30    | Extensión 2 adl-o    | prientacionlaboral@sant | ander.es             |                              |
|                                    |                      |                      |                         |                      |                              |

#### ESTADO CANDIDATO Y esto ¿qué significa?

#### Pendiente de valorar

Significa que al Departamento de Orientación le llega tu solicitud de inscripción, donde se tendrá en cuenta que cumplas los requisitos que nos pide la empresa, y por tanto, que seas un candidato/a apto para dicha oferta. Mientras los técnicos no te valoren, aparecerás como pendiente de valorar.

#### Apto

En el caso de que sí cumplas los requisitos que solicita la empresa, pasarás a constar como APTO, y recibirás un correo electrónico en el que te comunicarán que tu CV se envía a la empresa. Serán ellos y su criterio los que valoren si llaman para entrevistarte o no.

#### No Apto

Si el caso es el contrario, y no cumples los requisitos, se enviará un correo informándote.

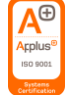

#### Mis cursos

Desde nuestra web puedes acceder a los cursos que se están realizando actualmente, o en fechas próximas de inicio. Tú mismo/a puedes inscribirte en los que estés interesado. Sólo tienes que acceder al <u>portal de empleo</u>, y preinscribirte.

Podrás hacer el seguimiento de los cursos en que estás inscrito a través de MI PANEL > Mis cursos

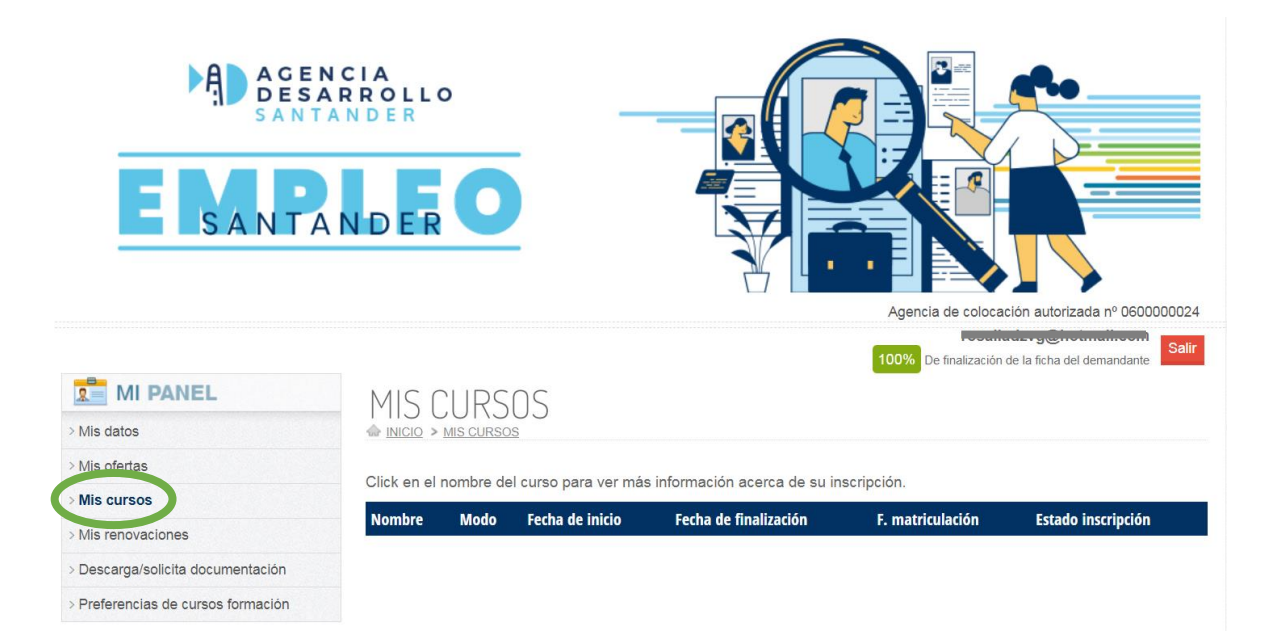

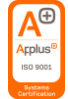

### Mis renovaciones

La inscripción como DEMANDANTE DE EMPLEO tiene una caducidad de 6 meses, por tanto, pasado este tiempo, se tiene que RENOVAR.

Como puedes ver, en MI PANEL > Mis renovaciones, se te indica la próxima fecha de renovación. Debes tenerlo en cuenta para que tu perfil esté activo y sigas teniendo posibilidades de mandar tu CV a las ofertas en las que estés interesado.

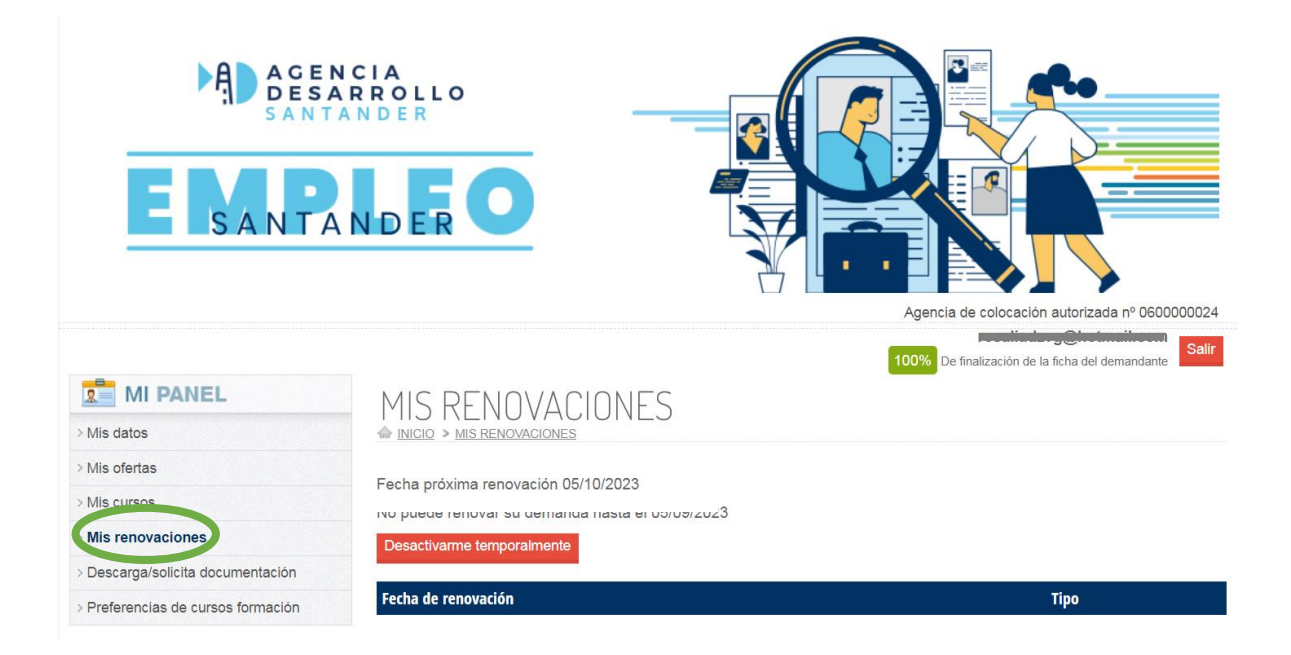

En el caso de que a los 6 meses no renueves, si pasado un tiempo te encuentras con la necesidad de buscar trabajo, debes venir a la Agencia de Desarrollo para volver a inscribirte, ya que desde tu sesión no podrás hacerlo. Para ello, debes pedir cita previa en el Departamento de Orientación, llamando al 942 20 30 30 Extensión 2.

Se os comunicará vía maíl cuando queden 30 días, 5, 4, 3, 2, 1 y el mismo día que vuestro usuario pasa a estado pasivo. Debes estar atento al correo electrónico para recibir el aviso y poder renovar dentro del periodo de tiempo correcto.

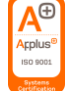

## Descarga / Solicita documentación

En MI PANEL > Descarga/Solicita documentación podrás obtenerla de una manera muy sencilla.

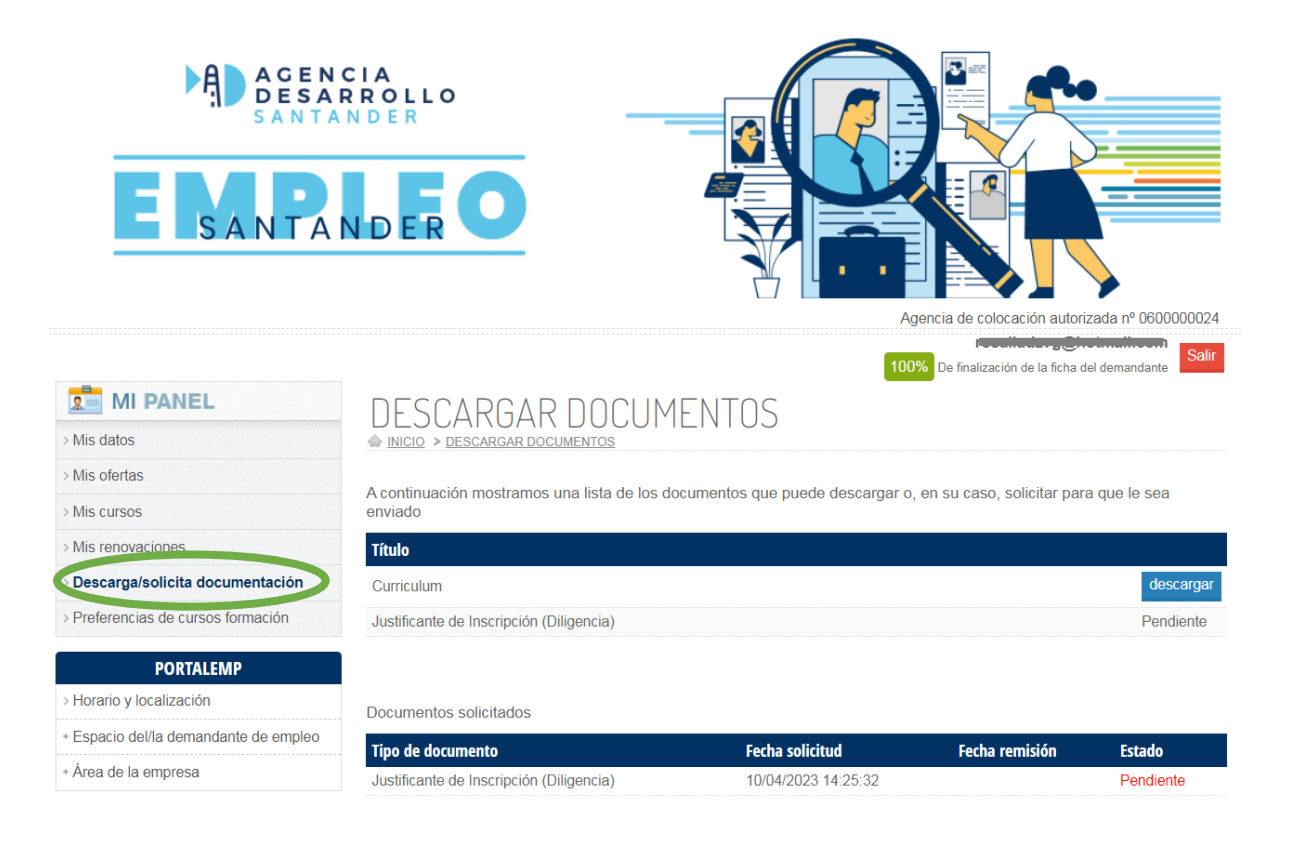

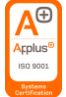